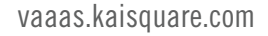

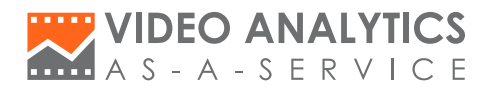

## Labels user guide

A typical retail store has multiple cameras and multiple point of sale terminals. The data is more meaningful when aggregated for the whole store thus KAI UP supports you to use label to aggregate the meaningful data.

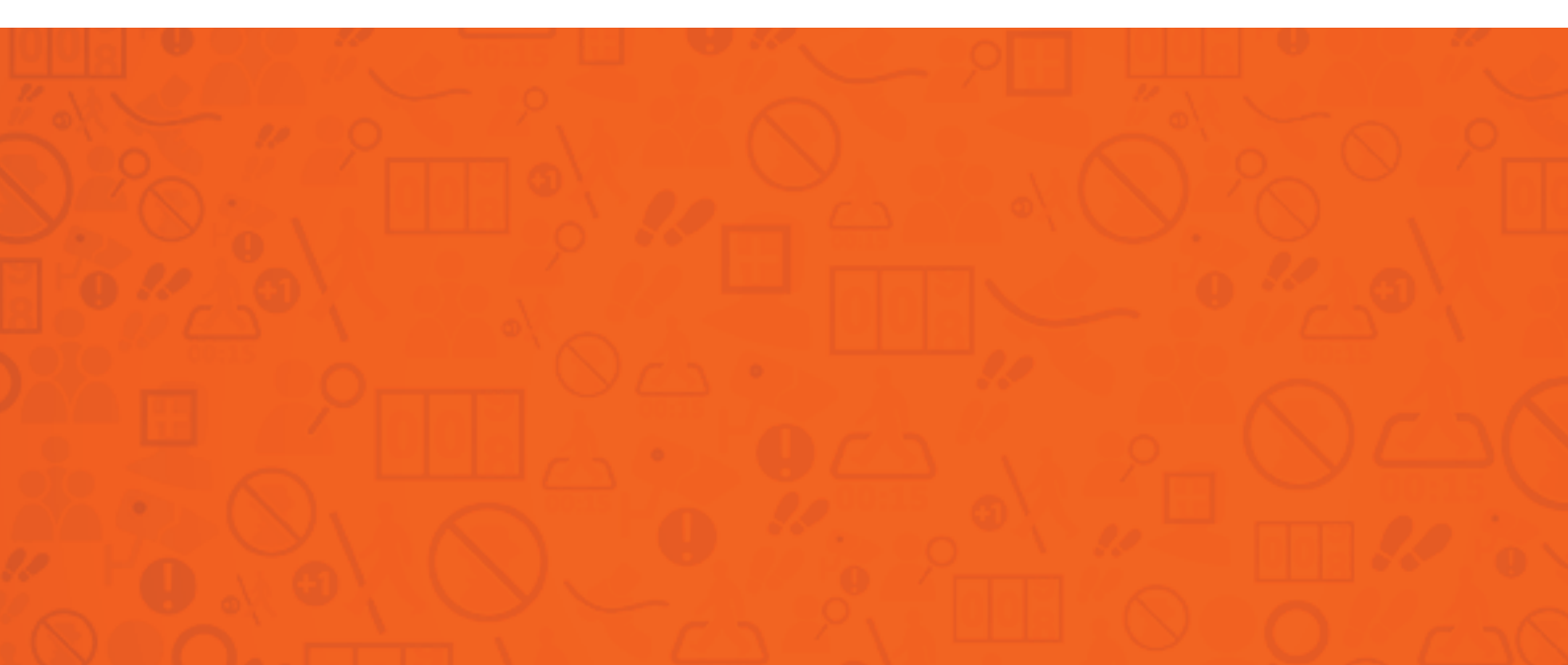

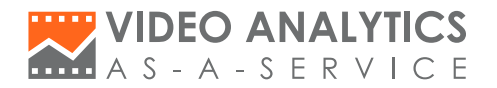

### Labels concept

#### **Aggregation Using Labels**

KAI UP supports aggregation of video analysis data from multiple cameras of a store. This can be done using the Label Management module. Aggregated sales data can be viewed with the aggregated video analytics data, for better co-relation.

For example, consider a retail chain called "Alpha Retail", which has 2 retail shops called "City Hall" and "Downtown". Each shop has 2 KAI Nodes. In the customer account there would be total 4 nodes, perhaps named "CH Floor 1", "CH Floor 2", "DT East" and "DT West". "CH Floor 1" and "CH Floor 2" can be labelled together to "store label" under the name "City Hall"; "DT East" and "DT West" can be labelled together "store label" under the name "Downtown". (Figure 1)

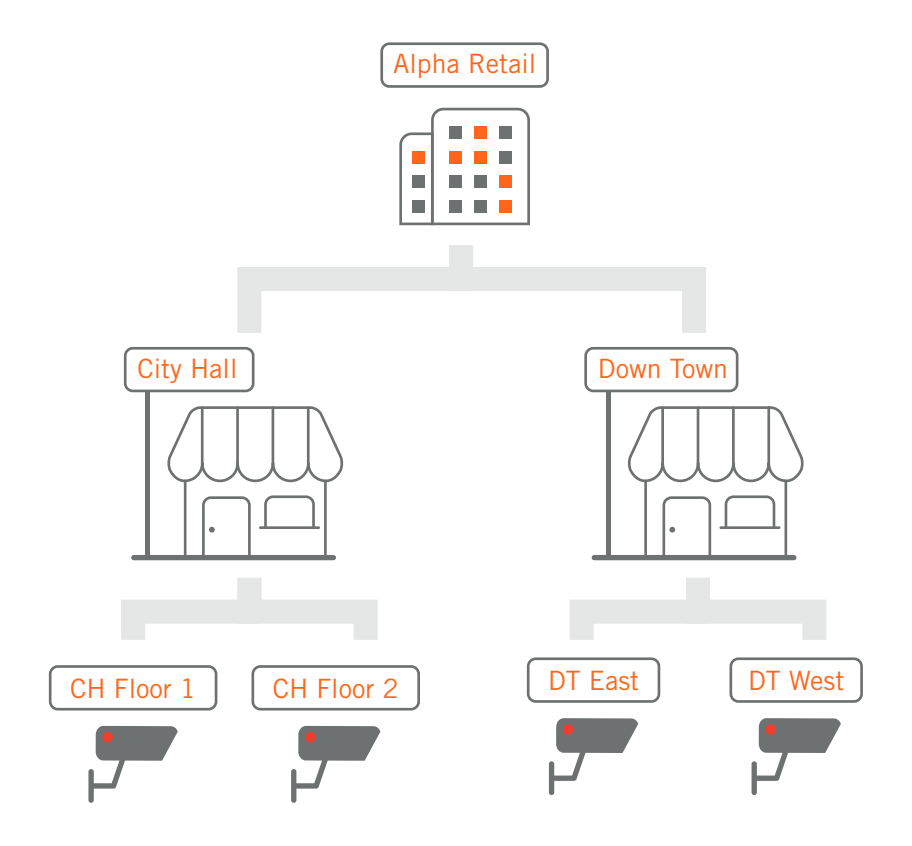

Figure 1. The example of label system structure.

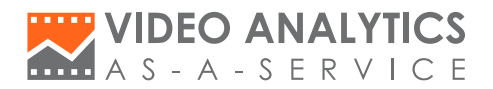

To do this, go to Labels and follow the on-screen instructions or the screenshots below.

| Go to Labels a       | nd create a new label                |                                                                             | Live View | ¢ 🖪 | admin , |
|----------------------|--------------------------------------|-----------------------------------------------------------------------------|-----------|-----|---------|
| > S Labels           | Labels                               |                                                                             |           |     |         |
| Fitter by All →<br>- | Search labels     + CREATE NEW LABEL | Create your first label !<br>click="CREATE NEW LABEL"-now<br>Labels         |           |     |         |
|                      | Cameras in City Hall                 |                                                                             |           |     |         |
|                      |                                      | The label has no devices !<br>Drag the devices from left side to this label |           |     |         |
|                      |                                      | Cameras in the selected label                                               |           |     |         |

# **02** Create a new label and select store label type ( If select Other label, can jump to step 4 )

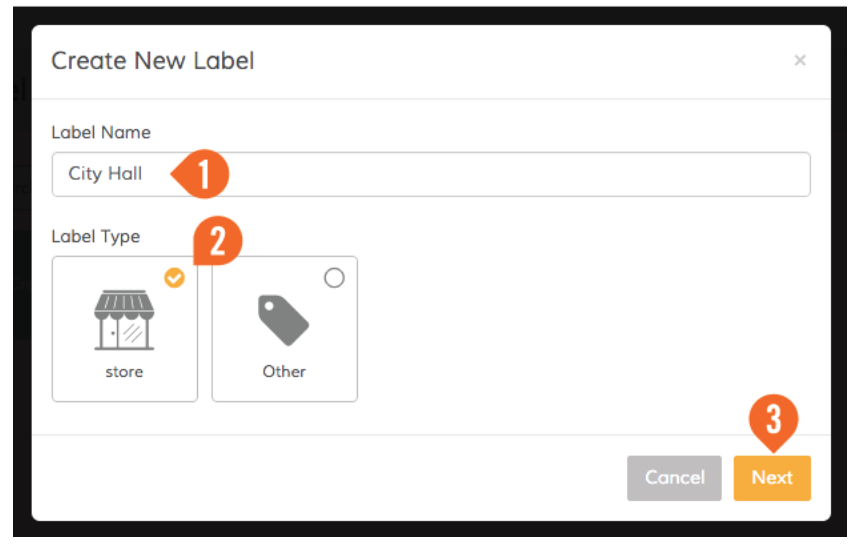

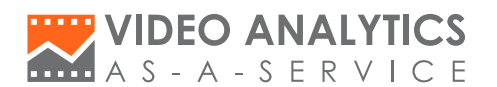

# **03** Set up the store label

| Create New Label            |                          |                 |          |        |                 |          |         |      |  |
|-----------------------------|--------------------------|-----------------|----------|--------|-----------------|----------|---------|------|--|
| Location                    |                          |                 |          |        |                 |          |         |      |  |
| Singapor                    | Singapore                |                 |          |        |                 |          |         |      |  |
| Weekend So<br>Please select | etting<br>t the holidays | of the week     |          |        |                 |          |         |      |  |
| Monday                      | Tuesday                  | Wednesday       | Thruse   | day    | Friday          | Saturday | Sunday  |      |  |
| Opening Ho                  | ours                     |                 |          |        |                 |          |         |      |  |
| Everydd                     | y from 08 :              | 00 ᅌ To 18 : 0  | 00 ᅌ     |        |                 |          |         |      |  |
| O 24 hour                   | s, the lowest            | hour is at 08 : | 00 ᅌ     |        |                 |          |         |      |  |
| O Custom                    | ized                     |                 |          |        |                 |          |         |      |  |
| Occupancy                   | Settings                 |                 |          |        |                 |          |         |      |  |
| 🗢 Send m                    | e an alert wh            | en occupancy is | up to be | elow r | numbers         |          |         |      |  |
| -                           | 100                      | +               | people   | Not    | ification I     | Message  |         |      |  |
| Add M                       | lore                     |                 |          |        |                 |          |         |      |  |
|                             |                          |                 |          |        |                 |          |         |      |  |
|                             |                          |                 |          |        |                 |          |         |      |  |
|                             |                          |                 |          |        |                 | P        | revious | Save |  |
|                             |                          |                 | ung nu   |        | n an an an an a |          |         |      |  |

As you set up more detail about this store label, our VAAaS will provide you more accurate and abundant report.

#### / Location

Type in the store's location or click in the map icon to pin your shop's location.

#### / Weekend Setting

#### Everyday

**24 hours** (For stores which operated 24 hours, there might be build-up of a small counting inaccuracy over an extended period of time. This is offset at the lowest traffic hour to provide better results.) **Customized** 

You can set up the customized hours.

#### / Occupancy Settings

You can set different occupancy number and system will send you an alert when the occupancy is up to the numbers.

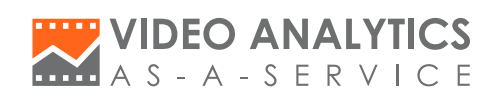

| <b>04</b> Drag Node or Camera                                                                                                    |                                                                                                    |                       |
|----------------------------------------------------------------------------------------------------|----------------------------------------------------------------------------------------------------|-----------------------|
|                                                                                                    | Live View 🔎 🌢 Adm                                                                                                    | admin 🗸<br>inistrator |
| Labels Labels La | y Hall                                                                                                    |                       |
| Best vi                                                                                                    | The label has no devices !<br>Drag the devices from left side to this label<br>v4.3 Copyright © 2014 KAI Square   All Rights Reserved<br>ewed using Mazilla Firefax (3.5 or newer) with Adobe Flash Player (10.0 or newer).<br>Terms & Privacy | 3                     |

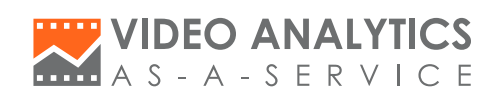

| <b>05</b> Labe                               | el Set up c                | complete                                        |                                      |                                        |                                 |                          |
|----------------------------------------------|----------------------------|-------------------------------------------------|--------------------------------------|----------------------------------------|---------------------------------|--------------------------|
|                                              | - S E R V I C              | CS<br>D E                                       |                                      |                                        | Live View                       | admin v<br>Administrator |
| > 🥪 Labels                                   |                            | Labels                                          |                                      |                                        |                                 |                          |
| Search                                       | Q                          | Q Search labels                                 |                                      |                                        |                                 |                          |
| F<br>- 🗞 all<br>+ 📇 CH Floor 1               | Filter by All <del>-</del> | + CREATE NEW LABEL                              | S City Hall                          | Down Town                              |                                 |                          |
| + 📇 CH Floor 2<br>+ 🚔 DT East<br>+ 🚍 DT West |                            |                                                 |                                      | -                                      |                                 |                          |
|                                              |                            | Cameras in City Hall                            | All nodes in the City                | Hall store are aggregated under the    | e City Hall Label.              |                          |
|                                              |                            | CH Floor 1<br>M Amtk171<br>PD                   | CH Floor 1<br>Amtk172<br>CD HT Fl AP | de CH Floor 1<br>mtk173<br>CD HT Fl AP | CH Floor<br>Amtk174<br>CD HT Fl | 1<br>AP                  |
|                                              |                            | <ul> <li>CH Floor 2</li> <li>Axis174</li> </ul> | CH Floor2                            | CH Floor 2                             | CH Floor<br>Axis177             | 2                        |
|                                              |                            | CD HT FI AP                                     | CD HT FI AP                          | CD HT FI AP                            | CD HT FI                        | AP                       |

|                            | ICS<br>CE              |                 |                                   | Live View           | Ý <mark>n</mark> Ó | admin 🗸 |
|----------------------------|------------------------|-----------------|-----------------------------------|---------------------|--------------------|---------|
| Labels                     | Labels                 |                 |                                   |                     |                    | -       |
| Search Q                   |                        |                 |                                   |                     |                    |         |
|                            | Q. Search labels       |                 |                                   |                     |                    |         |
| Filter by All <del>-</del> |                        |                 |                                   |                     |                    |         |
| 🗕 🗞 all                    | + CREATE NEW LABEL     | City Hall       | Nown Town                         |                     |                    |         |
| + A CH Floor 1             |                        |                 | 1                                 |                     |                    |         |
| + CH Floor 2               |                        |                 |                                   |                     |                    |         |
| + DT East                  |                        |                 |                                   |                     |                    |         |
|                            |                        |                 |                                   |                     |                    |         |
|                            |                        |                 |                                   |                     |                    |         |
|                            | Cameras in empty label |                 |                                   |                     |                    |         |
|                            | Q. Search node, camera | All nodes in th | ne Down Town store are aggregated | under the Down Town | Label.             |         |
|                            |                        |                 |                                   | 1.0                 |                    |         |
|                            | E DT East              | 🖨 DT East       | DT East                           | 🖨 DT                | East               |         |
|                            | Cameral                | Camera2         | Node DT East Camera3              | Car                 | nera4              |         |
|                            | 290                    | CD HT FI AP     | LD PC                             | AP ID               | +i                 |         |
|                            | 🖨 DT West              | 🖨 DT West       | 🖨 DT West                         | a DT                | West               |         |
|                            | IP Camera1             | IP Camera2      | Node DT West P Camera3            | IP C                | Camera4            |         |
|                            | AP ID FI               | AP ID FI        | AP ID FI                          | AP ID               | FI                 |         |

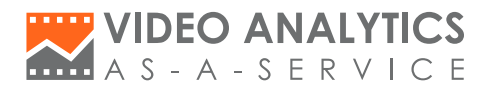

## **6** Labels can be selected as data sources for generating aggregated reports.

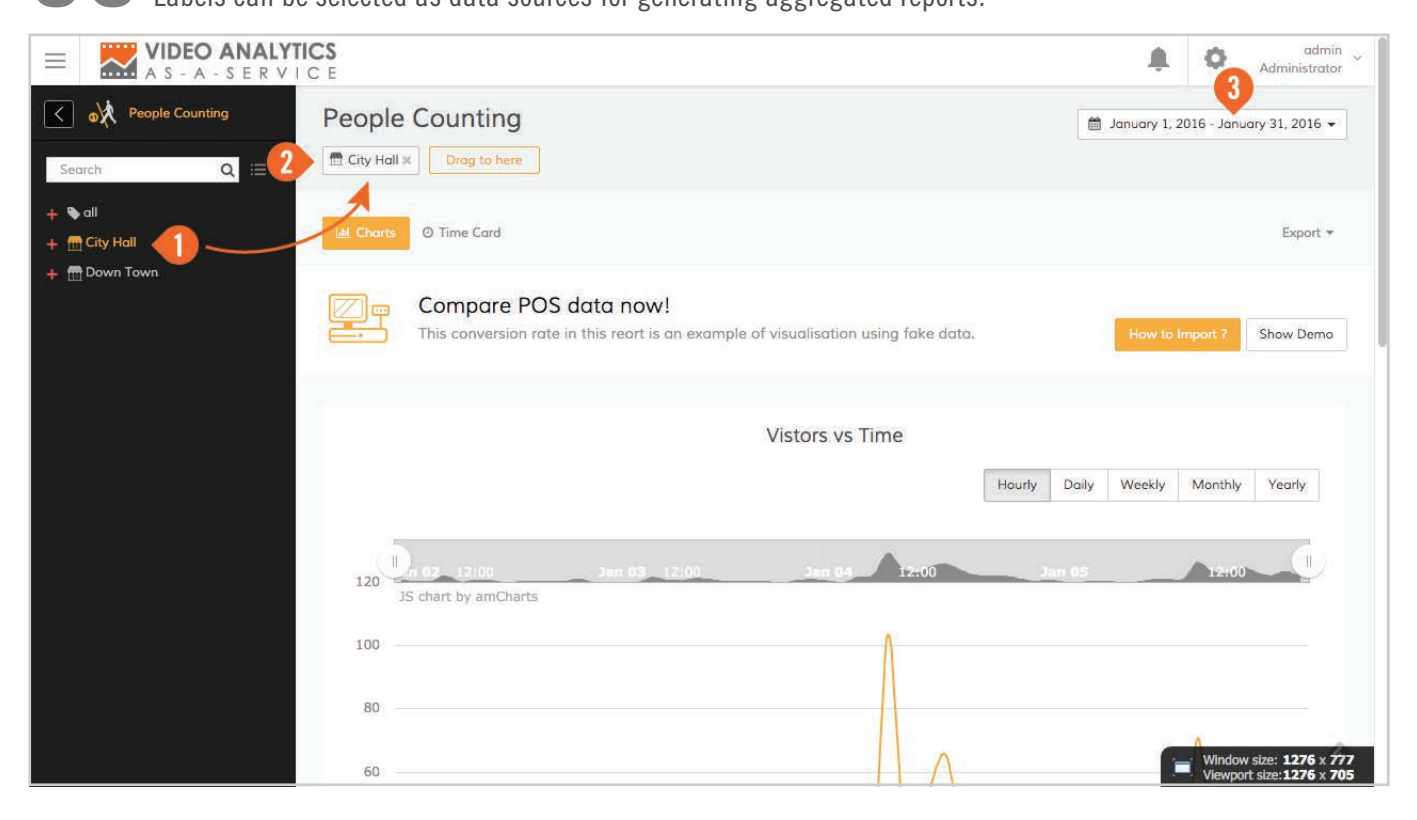

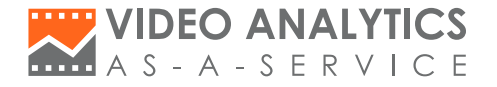

## **POS Management and Data Format**

KAI Unified Platform can include Point of Sale (POS) data in its reports, for comparison with Video Analytics data. There are 2 ways to import your POS data into your KAI Unified Platform account:

- 1. Automatically via FTP file upload
- 2. Manual insertion

- p.2 Automatically via FTP file upload -File Naming Convention
- p.3 -Data Format
- p.4 Configuration of Automatic FTP Download
- p.5 Manual Insertion
- p.6 POS Data Co-relation in People Counting Report

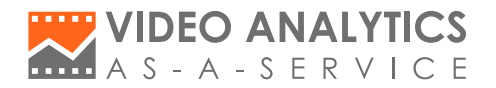

## Automatically via FTP file upload

#### **File Naming Convention**

After the aggregation using label, we will have eg. City Hall label. The aggregated POS data for City Happ retail shop should be in a file named "City Hall.cv". KAI UP will automatically co-related the data by comparing POS data file name with the label name.

#### **Data Format**

Data must be in Semi-colon Separated Values (SSV) format, which is like the commonly used CSV format, but uses semi-colon as the field delimiter.

It should have the following columns:

**/ Date** (yyyy-mm-dd)

**/ Time** (hh:mm - hh:mm)

**/ Receipt Count** (a numeric value or empty if no data, commas are allowed, leading/trailing spaces are ignored)

**/ Sales Amount** (a numeric value or empty if no data, commas are allowed, dot is allowed for decimal point, leading/trailing spaces are ignored)

Each row should be consolidated sales data of 1 hour, in multiples of 1 hour. The following are valid:

/ 10:01 - 11:00 / 16:01 - 18:00 / 00:00 - 09:00

Example rows / 2014-06-11;10:01 - 11:00;31 ;25943.80 / 2014-06-11;00:00 - 08:00;; / 2014-06-11;20:01 - 21:00;98 ;227,937.75

Sample file / City Hall. csv download

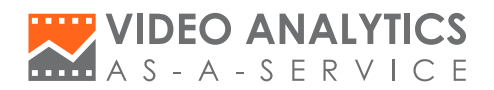

#### **Configuration of Automatic FTP Download**

To set up automatic integration between your POS data and KAI UP, place your POS data file(s) on an FTP server and then configure your KAI UP account to download.

|                | A - S E R V I | ICS<br>CE   |          |                 |                     | Live View | <b>1</b> 6 | ¢ | admin<br>Administrator |
|----------------|---------------|-------------|----------|-----------------|---------------------|-----------|------------|---|------------------------|
| Monitoring     | >             | POS         |          |                 |                     |           |            |   | 242                    |
| Recording      | >             |             |          |                 |                     |           |            |   |                        |
| Reports        | >             | C Automated | 🔄 Manual |                 |                     | 0         |            |   |                        |
| Admin Settings | *             |             |          |                 |                     | <b>V</b>  |            |   |                        |
| POS            |               |             |          | Import POS data | automatically       | Yes       |            |   |                        |
| Jabels         |               |             |          | FTP Server      | sgftp.kaisquare.com |           |            |   |                        |
|                |               |             |          | Port number     | 21                  |           |            |   |                        |
|                |               |             | 4        | Usemame         | publicftp           |           |            |   |                        |
|                |               |             |          | Password        |                     |           |            |   |                        |
|                |               |             |          | Folder Path     | /others/report/POS/ |           |            |   |                        |
|                |               |             |          |                 |                     | Update 5  |            |   |                        |
|                |               |             |          |                 |                     |           |            |   |                        |

#### / FTP Server

Type in the customer's FTP server hostname e.g. ftp.alpharetail.com

#### / Port Number

The FTP server port number

#### / Username

The username to be used for logging in to customer's FTP server

#### / Password

The password to be used for logging in to customer's FTP server

#### / Folder Path

The location on FTP server where the POS data files are stored e.g. "/export/kaiup"

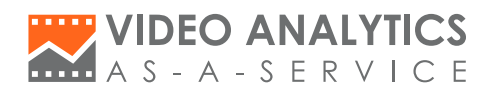

## **Manual Insertion**

If you prefer to insert the POS data manually into KAI UP, go to "POS Management" module of your KAI UP account and follow the screenshots below.

|                | ANALY<br>SERV | I C E              |                            | Live View    | te o | odmin 👃 |
|----------------|---------------|--------------------|----------------------------|--------------|------|---------|
| Monitoring     | >             | POS                |                            |              |      | 242     |
| Recording      | >             | 2                  |                            |              |      |         |
| Reports        | >             | 3 Automated Monual | 4                          |              |      |         |
| Admin Settings | ~             | Labels Period      |                            |              |      |         |
| POS            | 1             | €City Hall         | 00:00 - 2016/04/13 23:00 + |              |      | •       |
| Labels         |               |                    |                            |              |      | •       |
|                |               | Show c entries     |                            |              |      | Save    |
|                |               | datetime           | Number of Receipts         | Sales Amount |      |         |
|                |               | 2016/04/13 00:00   | • 5                        | 0            |      |         |
|                |               | 2016/04/13 01:00   | 0                          | 0            |      |         |
|                |               | 2016/04/13 02:00   | 0                          | 0            |      |         |
|                |               | 2016/04/13 03:00   | 0                          | 0            |      |         |
|                |               | 2016/04/13 04:00   | 0                          | 0            |      |         |
|                |               | 2016/04/13 05:00   | 0                          | 0            |      |         |
|                |               | 2016/04/13:06:00   | 0                          | 0            |      |         |
|                |               | 2016/04/13 07:00   | o                          | 0            |      |         |

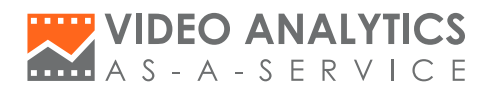

## **POS Data Co-relation in People Counting Report**

Once your account has POS data, the People Counting report will display the conversion ratio

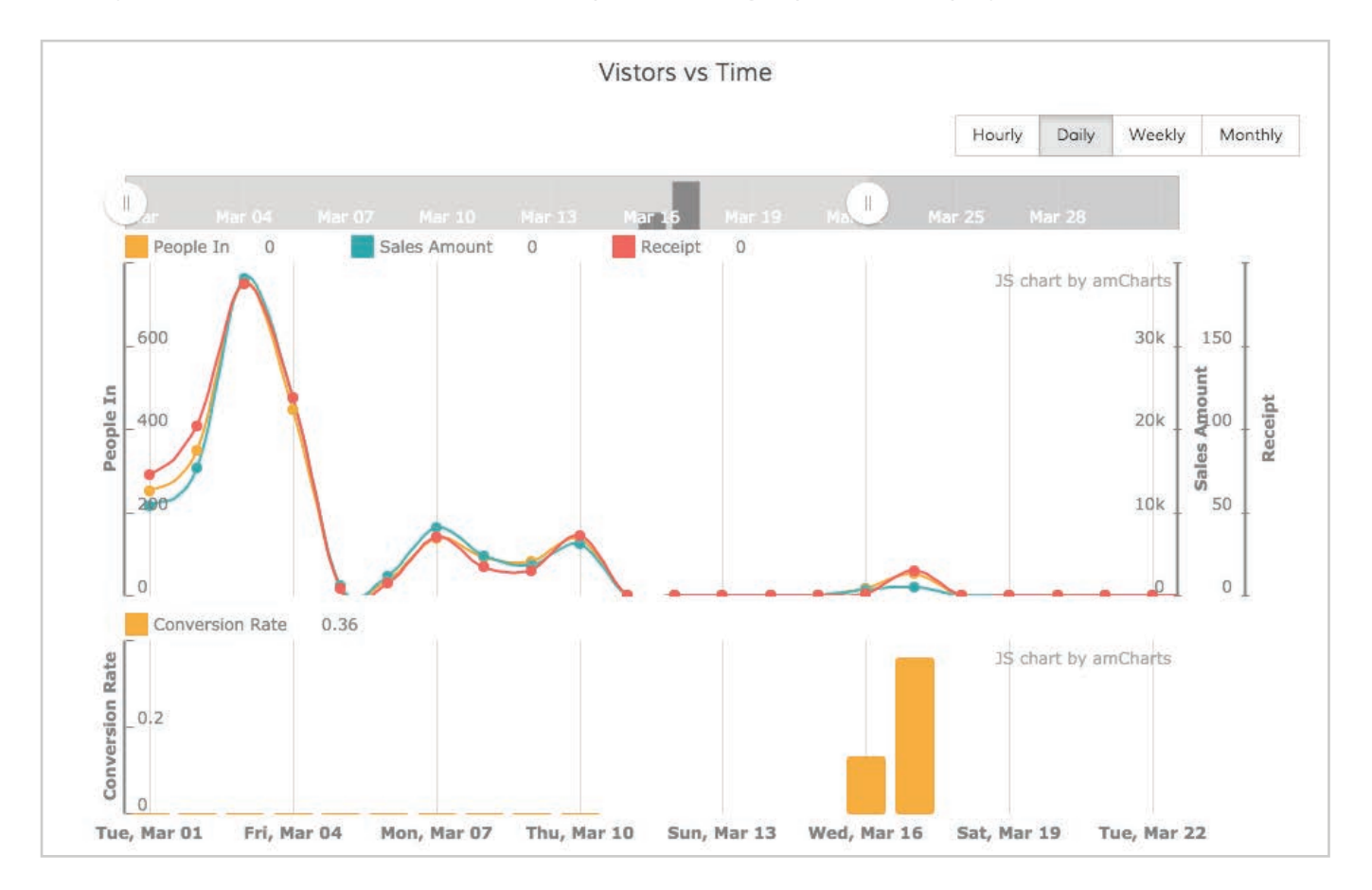